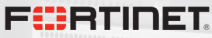

# Android Reverse Engineering tools Not the Usual Suspects

### Axelle Apvrille - Fortinet aapvrille@fortinet.com

Virus Bulletin, October 2017

Copyright Fortinet Inc. All rights reserved.

# Outline

### 1 Docker environment

- 2 JEB2 scripting
- B Debugging
- 4 MITM
- **5** Radare2

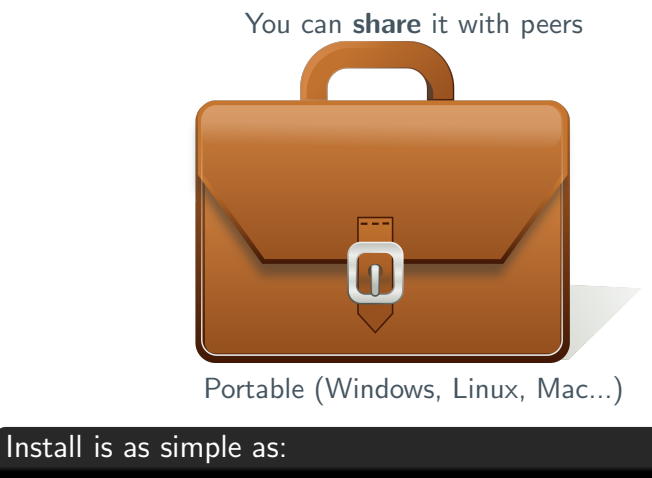

docker pull cryptax/android-re

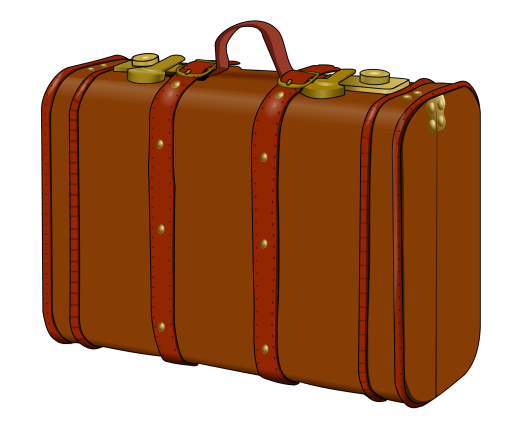

Download size: a few MB to 3 GB in worst cases

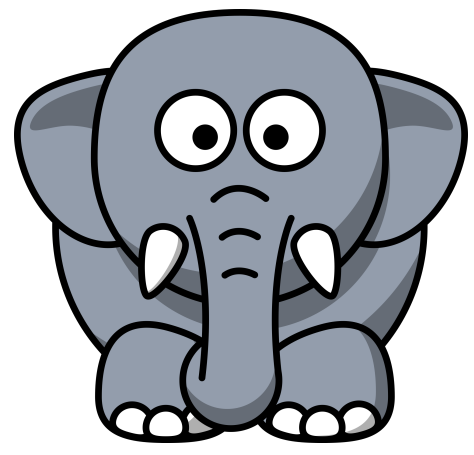

Lighter + better perf than a VM Download size with *VirtualBox*: **5 GB** 

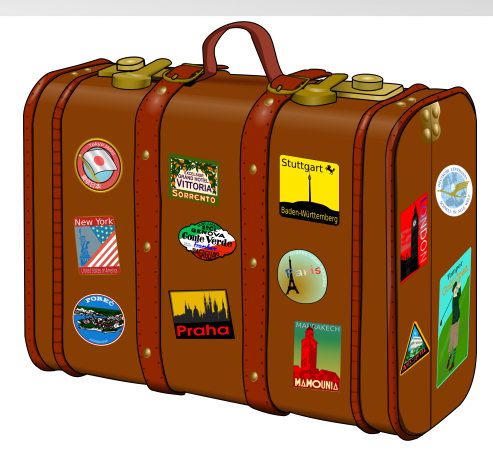

Open source: you can **customize**, enhance the container, easier to maintain Dockerfile: http://github.com/cryptax/androidre

### Demo

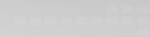

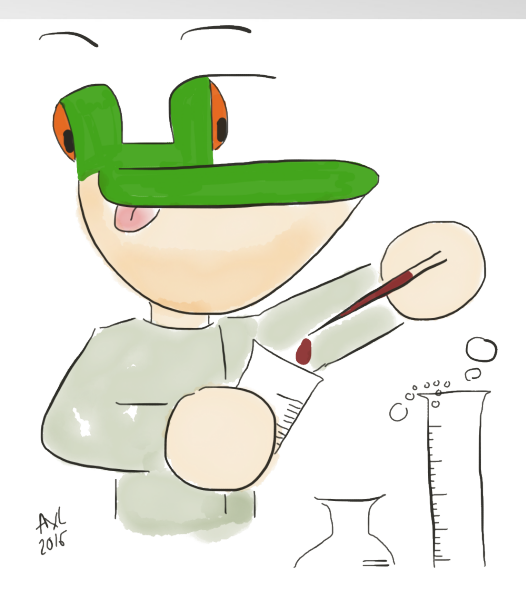

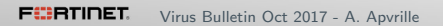

### Launching several daemons in a container

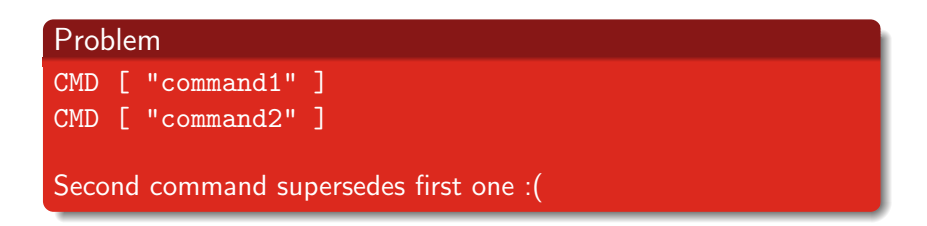

### Solution: Task Manager

- Install supervisor
- Configure /etc/supervisor/conf.d/supervisord.conf to launch both cmd1 and cmd2
- CMD [ "/usr/bin/supervisord" ]

### Installing the Android SDK

It can be scripted!

## Outline

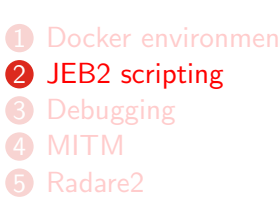

# JEB2 scripts: automating reverse engineering tasks

| z   | Eile | <u>Edit Navigation Action</u> | Nati⊻e <u>D</u> ebugger <u>W</u> indow <u>H</u> elp           |
|-----|------|-------------------------------|---------------------------------------------------------------|
|     | 0    | <u>O</u> pen                  | Ctrl+O /* / 🗟 🗍 🖶 🦨 😵 박희 🔅 🕨 🖩 🗮 🌫 👁 🛒                        |
| ľ   |      | Open recent                   | bound> 🖷 Bytecode/Disassembly 🕖 d/Source 🕱 🕘 c/Source         |
|     | ~    | Close                         | shit+ctri+o                                                   |
|     | -    | Export                        |                                                               |
|     |      | Save                          | ctrl+s t a.b.c;                                               |
|     | -    | Save As                       |                                                               |
|     | ,    | Scripts                       | ► Recent ► /jeb2/DeobfuscateZtorg.py                          |
|     |      | Engines                       | Run Script /jeb2/scripts/DecryptZtorg.py                      |
|     |      | P <u>r</u> operties           | Alt+Enter Run last Script F2 /jeb2/scripts/JEB2JavaASTDemo.py |
|     | â    | Delete                        | ublic static fi /jeb2/scripts/jEb2SampleScript.py             |
|     |      | Notifications                 | aduation while static final String at                         |
|     | _    | Advanced Unit Options         | which static final String f                                   |
|     |      | Exit                          | public static final String q:                                 |
|     |      | ≂ # d                         | public static final String h;                                 |
|     |      | Þ ල a                         | public static final String i;                                 |
|     |      | Þ ⊖ b                         | <pre>public static final String j;</pre>                      |
| ¥   |      | ▶ <b>⊙</b> c                  |                                                               |
| ap  |      | ▶ <b>⊙</b> d                  | static {                                                      |
| rg  |      | Þ                             | d.a = c.a(new byte[]{13, 73, 66, 75,                          |
| zto |      | Þ ⊜f                          | $a.b = c.a$ (new byte[]{88, 22, 89, 86,                       |
| e/  |      | Þ <b>G</b> g                  | a.c = c.a(new byte[]{12, 49, 58, 90}                          |

Note: I am not affiliated to PNF software

# Case study: De-obfuscate Android/Ztorg strings

Android/Ztorg is an active family of advanced Android trojan:

- Anti-emulator features
- String obfuscation
- Downloads remote content

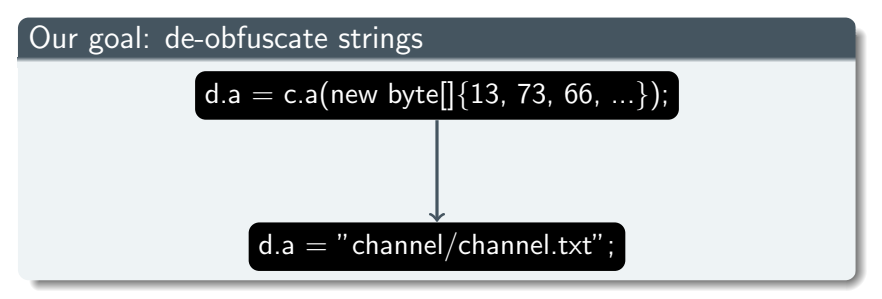

### Get inspiration from existing scripts

```
$ cd ./scripts
$ ls
JEB2AsyncTask.py
JEB2JavaASTDecryptStrings.py
JEB2JavaASTDemo.py
```

Open and edit JEB2JavaASTDecryptStrings.py

Resources: https://github.com/pnfsoftware/ jeb2-samplecode/tree/master/scripts

. . .

Get first opened project = sample

```
class JEB2JavaASTDecryptStrings(IScript):
 def run(self, ctx):
    engctx = ctx.getEnginesContext()
    if not engctx:
      print('Back-end engines not initialized')
      return
    projects = engctx.getProjects() # get all
    \rightarrow opened projects
    if not projects:
      print('There is no opened project')
      return
   prj = projects[0] # get first project
```

### Get decompiled code units = decompiled class

Our script will process all decompiled sources we have opened.

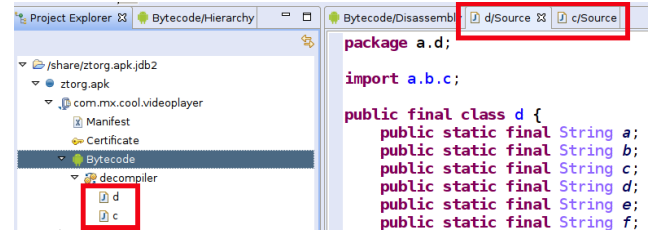

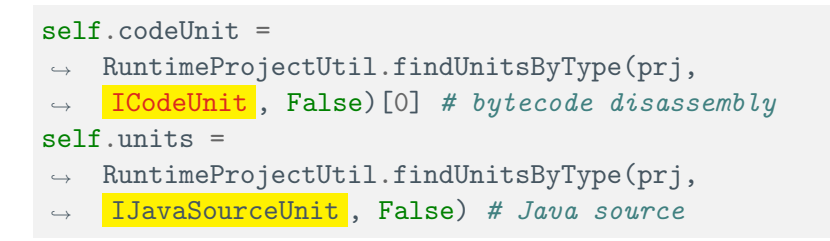

Remove code specific to Android/Obad

Remove this: completely different for Android/Ztorg!

```
if not projects:
     print('There is no opened project')
     return
   prj = projects[0]
. . .
# the encryption keys could be determined by
\leftrightarrow analyzing the decryption method
self.targetClass = 'MainActivity'
self.keys = [409, 62, -8]
. . .
units = RuntimeProjectUtil.findUnitsByType(prj,
→ IJavaSourceUnit, False)
```

### Get class object

for unit in self.units: # for each decompiled source
 javaClass = unit.getClassElement() # get class

#### The type of javaClass is IJavaClass

| JEB 2.3 API Docum                                                                                                    |                                                                                                    | Search                                                       |                                    |                    |  |  |
|----------------------------------------------------------------------------------------------------|----------------------------------------------------------------------------------------------------|--------------------------------------------------------------|------------------------------------|--------------------|--|--|
| com.prifsoftware.jeb.core.units.code.asm<br>com.prifsoftware.jeb.core.units.code.asm<br>com.prifsoftware.jeb.core.units.code.asm<br>com.prifsoftware.jeb.core.units.code.asm                                                                                 | public interface<br>IJavaClass<br>implements INonStatement                                                                                           |                                                              | Summary: Methods   Inherited Meth  | xds i (Expand All) |  |  |
| com prisoftware jeb.core.units.code.asm<br>com prisoftware jeb.core.units.code.asm<br>com prisoftware jeb.core.units.code.asm<br>com prisoftware jeb.core.units.code.asm                                                                                     | com.pnfsoftware.jeb.core.units.code.java.lJava                                                                                                    | aClass                                                       |                                    |                    |  |  |
| com_prisoftware.jeb.core.units.code.deb<br>com_prisoftware.jeb.core.units.code.deb<br>com_prisoftware.jeb.core.units.code.j<br>com_prisoftware.jeb.core.units.codeobje<br>com_prisoftware.jeb.core.units.codeobje<br>com_prisoftware.jeb.core.units.codeobje | Class Overview Java AST interface to represent a Java class or interface. Class elements contain other classes (river classes), fields, and methods. |                                                              |                                    |                    |  |  |
| com.pnfsoftware.jeb.util.base                                                                                                    | Summary                                                                                                    |                                                              |                                    |                    |  |  |
| ICompound<br>Linea Apportation                                                                                                    | Public Methods                                                                                                    |                                                              |                                    |                    |  |  |
| IJavaAnnotationElement<br>IJavaArithmeticExpression                                                                                                    | abstract List extends IJavaAnnotation                                                                                                    | getAnnotations ()<br>Get the annotations                     | +Fields()                          |                    |  |  |
| I JavaArrayElt<br>I JavaAssignment<br>I JavaBlock                                                                                                    | abstract List extends IJavaField                                                                                                    | getFields () - 9                                             | ed to retrieve the list of heids.  |                    |  |  |
| IJavaBreak<br>IJavaCall                                                                                                    | abstract List extends IJavaType                                                                                                    | getimplementedInterfaces ()<br>Get the implemented or extend | ied interface types.               |                    |  |  |
| IJavaConditionalExpression<br>IJavaConstant                                                                                                    | abstract List extends IJavaClass                                                                                                    | getInnerClasses ()<br>This convenience me                    | tMethods()                         |                    |  |  |
| IJavaConstantFactory<br>IJavaContinue<br>IJavaDefinition                                                                                                    | abstract List extends UavaMethod                                                                                                    | getMethods ()                                                | ed to retrieve the list of methods |                    |  |  |
| IJavaDoWhile<br>IJavaElement                                                                                                    | abstract String                                                                                                    | getName () ← ge                                              | tName()                            |                    |  |  |

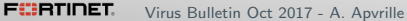

# In Android/Ztorg, obfuscated strings are grouped in the **static constructor**.

Let's locate the static constructor of our class.

### Locate an assignment

Methods (and constructors) are made of *statements* (lines).

value = c.a(...);

We are looking for a **assignment**. Resource: List of statement types

### Locating calls to de-obfuscating routine

d.a = c.a( byte array );

- left : the variable d.a
- right : what we assign
- In our case, we are interested in lines with a call to our de-obfuscating routine c.a()

decode\_method = 'La/b/c;->a([B)Ljava/lang/String;'

- $\leftrightarrow$  # prototype of deobfuscation routine
  - if isinstance(statement.getRight(),IJavaCall)
    - → and statement.getRight()

$$\rightarrow$$
 .getMethod().getSignature() ==

 $\rightarrow$  decode\_method}:

### Retrieve the obfuscated bytes

- 1 Get the arguments of our call
- 2 ls it a new byte [] ... ?

d.a = c.a(new byte[]{13, 73, 66, 75, 6...});

If so, get the values and store them in a Python array (encbytes)

for argument in elem. getArguments() :
 if isinstance(argument, IJavaNewArray):
 encbytes = []
 for v in argument.getInitialValues():
 # retrieve the encoded values
 encbytes.append(v.getByte())

### De-obfuscate the bytes

Implement the routine in Python, using reverse engineering of sample

```
def decodeBytes(self, buf):
   key0 = buf[0]
   kev1 = buf[len(buf)-1]
   # copy buffer
   result = buf[1:len(buf)-1]
   # decode
   for i in range(0, len(result)):
     result[i] = result[i] ^ key1
     result[i] = result[i] ^ key0
```

return result

### Modify the line and replace with de-obfuscated string

replaceSubElement replaces part of a statement

replaceSubElement( oldElement, newElement )

- oldElement is c.a(new byte [] {...})
- newElement is the deobfuscated string
- Convert byte [] to string: ''.join(map(chr, decbytes))

#### unit.notifyListeners(JebEvent(J.UnitChange))

### DONE - JEB2 script is finished

### Have a look

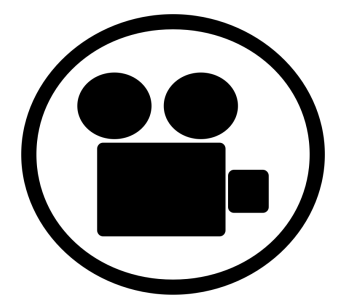

### As simple as loading the script and **so helpful** http://github.com/cryptax/misc-code

## Outline

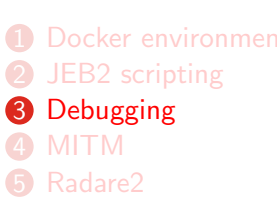

### Running a sample step by step

- Rather heavy
- Launches an Android emulator
- Recompiles the sample (check corporate ethics)
- Has improved much since March 2017

### JEB2

You can also jump into native **ARM** code! https://www.pnfsoftware.com

#### CodeInspect

It's not **smali**, it's not **Java**, it's ... **Jimple**!

https://codeinspect.sit.fraunhofer.de/

Step debugging with CodeInspect

Problem: Riskware/InnerSnail!Android loads a DEX file, but it's difficult to find its name with static analysis.

Solution: step debug the riskware

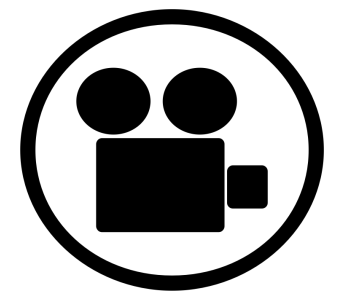

Note: I am not affiliated to CodeInspect

# Step debugging with CodeInspect (backup slide)

| 3 • 🖬 🖬 🛶 🗙 🕩 🛄 🔳 • 🖄 🔤 📰 🗮                                                                                                    | * * • 0 • % • 8                                            | * •   F • E • E • E                                                                                                    | V Quick Access                                                                                                    |
|----------------------------------------------------------------------------------------------------|------------------------------------------------------------|----------------------------------------------------------------------------------------------------|----------------------------------------------------------------------------------------------------|
| ≱ Debug \$2                                                                                                    |                                                            | I W-Variables 13 % Breakpoints                                                                                                    |                                                                                                    |
| ▽ 🏉 Thread [<12> loader-thread] (Suspended)                                                                                                    |                                                            | Name                                                                                                    | Value                                                                                                    |
| <vm does="" information="" monitor="" not="" provide=""></vm>                                                                                                    |                                                            | D 0 sFile                                                                                                    | File (id=831912475976)                                                                                                    |
| E LoadReflectHelper.d(LoadReflectHelper) line: 363                                                                                                    |                                                            | 0 \$20                                                                                                    | false                                                                                                    |
| a.run() line: 38                                                                                                    |                                                            | D © \$DexClassLoader                                                                                                    | DexClassLoader (id=831912391888)                                                                                                    |
| Handler.handleCallback(Message) line: 733                                                                                                    |                                                            | a company and a second                                                                                                    | juacajuacajum evelweaote.om/files/.snail_data/.a                                                                                                    |
| Handler.dispatchMessage(Message) line: 95                                                                                                    |                                                            | /data/data/com.evefweaote.om/file                                                                                                    | es/.snail_data/.a4.b2.zip                                                                                                    |
| Ecoper.loop() line: 136                                                                                                    |                                                            |                                                                                                    |                                                                                                    |
| Thread [<11> Binder_3] (Running)                                                                                                    |                                                            | <b>3</b> 3                                                                                                    |                                                                                                    |
| 20         Tot = virtuilumes Piles           20         virtuilumes Piles           20         virtuilumes Piles           20         virtuilumes Piles           20         virtuilumes Piles           20         tabulti           20         pecialized sparsoch();           20         pecialized sparsoch();           20         sparsoch exacts();           20         sparsoch exacts();                                                                                                    | );<br>b;<br>th();<br>trYacyService a+;<br>trYacet nader(); |                                                                                                    | Hedorced d     Hedorced d     Hedorced d     Hed e     Hed e     Hed e     Hed e     Hed e     Hede h     dakinsystem. DeclassLasder i     e vod entro/ProvService)     e String alred                                                                    |
| 365 tClassingdar - virtualinvoka tOrovuCarvica na                                                                                                    |                                                            |                                                                                                    |                                                                                                    |
| Son Construction of the second second | nt verbose 💌 🛃 🗱 🛄 🛔                                       | Android - 2164332.apk - debug<br>com-evefveaote.om: GC_FOR_ALLOC<br>com-evefveaote.om: GCor AlLOC<br>com-evefveaote.om: GFOR_ALLOC<br>com-evefveaote.om: threadid=3:<br>com-evefveaote.om: threadid=3: | Precutables<br>In eccutables<br>Freed 100267. 11% Free 120059/1307267, paused 32ms, total<br>10 13 20068 for 1400652-byte allocation<br>reed 06. 10% Free 120509/120206, paused 42m , total 42m<br>sacting to signal 3<br>sacts to '/data/arr/traces.tut' |

# Outline

- Docker environment
   JER2 scripting
- 2 JEB2 scripting
- B Debugging
- 4 MITM
- 6 Radare2

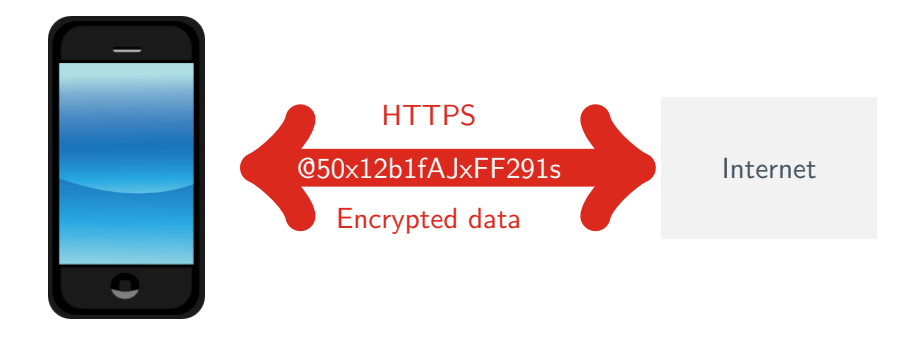

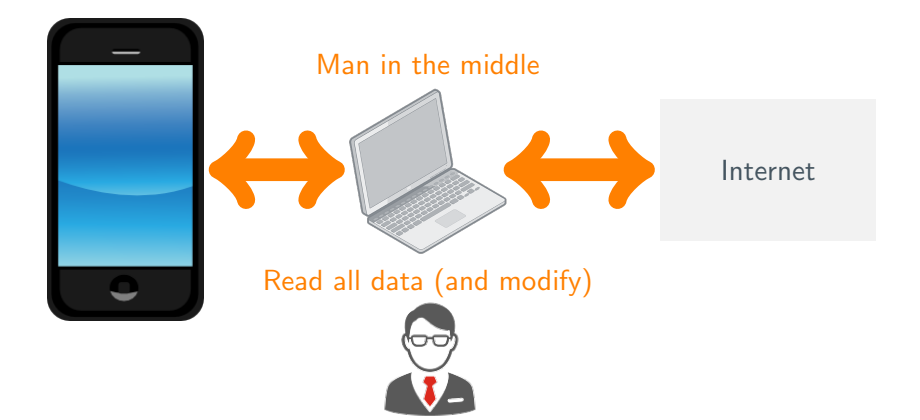

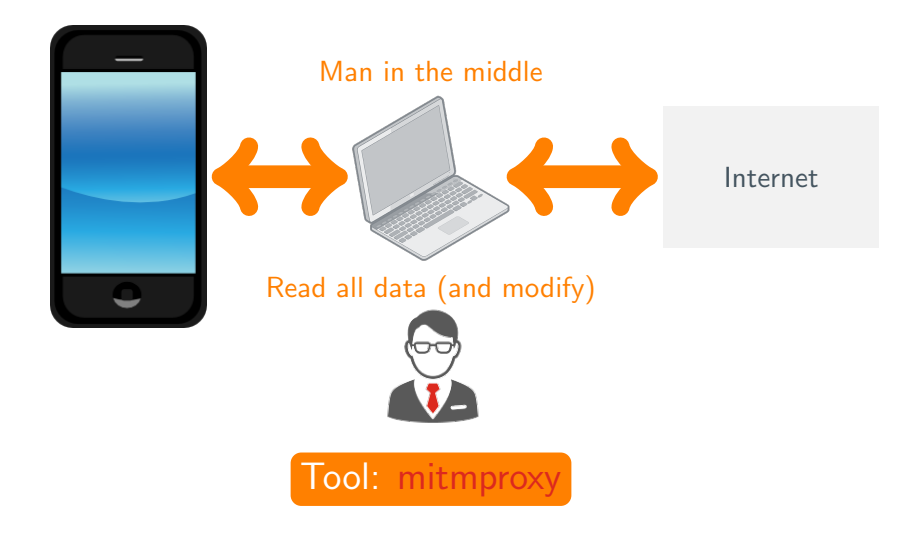

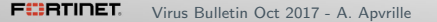

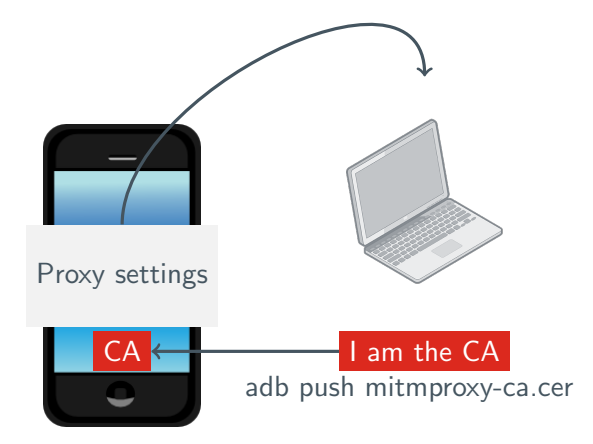

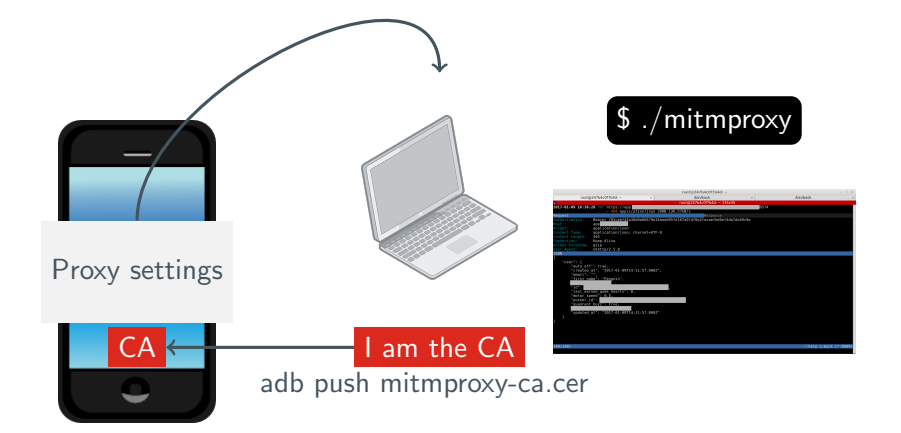

# Mitmproxy: example on Android

|                                                                                                    |                      |                 | root@247b4c0f7b4d: ~          |         |              | - + ×      |  |
|----------------------------------------------------------------------------------------------------|----------------------|-----------------|-------------------------------|---------|--------------|------------|--|
| root@                                                                                                    | 247b4c0f7b4d: ~      | ×               | /bin/bash                     | ×       | /bin/bash    | ×          |  |
| 2                                                                                                    |                      |                 | root@247b4c0f7b4d: ~ 135x35   |         |              | 1          |  |
| 2017-01-09 16:36:                                                                                                    | 28 PUT https://app.  |                 |                               | 0574    |              |            |  |
|                                                                                                    | ← 404 applicat       | ion/json 200B   | 136.57kB/s                    |         |              |            |  |
| Request                                                                                                    | Beerer 792eeb€44e20  | 0e06670e24bedd  | Response                      | 4=50=0= |              |            |  |
| Host:                                                                                                    | Bearer 765Ceb144a500 | 10e00079e34bedd | 05101878910108218681000814007 | 1979006 |              |            |  |
| Accent:                                                                                                    | application/ison     |                 |                               |         |              |            |  |
| Content-Type:                                                                                                    | application/json; ch | harset=UTF-8    |                               |         |              |            |  |
| Content-Length:                                                                                                    | 345                  |                 |                               |         |              |            |  |
| Connection:                                                                                                    | Keep-Alive           |                 |                               |         |              |            |  |
| Accept-Encoding:                                                                                                    | gzip                 |                 |                               |         |              |            |  |
| User-Agent:                                                                                                    | oknttp/2.5.0         |                 |                               |         |              |            |  |
| 1                                                                                                    |                      |                 |                               |         |              |            |  |
| <pre>{     "user": {     "auto off": true,     "created at": 2017-01-09T14:11:57.0002",     "enail1": "Penguin",     "id": "Penguin",     "id": "erned game hearts": 0,     "auto f_speed1: 0.5,     "pusher_id": "contrast true,     "qudated_at": "2017-81-09T14:11:57.0002"     } }</pre> |                      |                 |                               |         |              |            |  |
| [48/148]                                                                                                    |                      |                 |                               |         | ?:help q:bac | k [*:8080] |  |

# Outline

- 1 Docker environment
- 2 JEB2 scripting
- B Debugging
- 4 MITM
- 5 Radare2

Demo

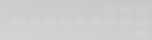

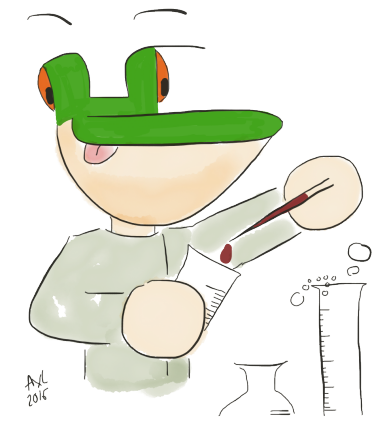

Radare2 de-obfuscating script on Android/Ztorg http://github.com/cryptax/misc-code

### Radare2 for Dalvik: take away

### Shortest cheat sheet ever ;-)

- Launch: r2 classes.dex
- Searching: iz mystring, ic mystring, afl mystring
- Cross references to: axt name, from: axf name
- Comment: CC mycomment

### R2 scripts

In the script:

```
import r2pipe
r2p = r2pipe.open()
r2p.cmd('s Oxdeadbeef') # launch a R2 command
```

Launching the script: #!pipe python file.py args

Thanks for your attention!

# Questions?

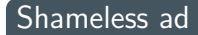

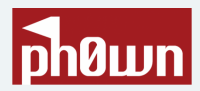

# Smart devices CTF (including Android) Nov 29 - French riviera https://phOwn.org

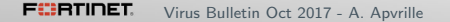